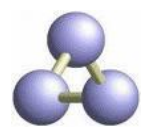

Télécharger le logiciel en français : <u>http://www.inrp.fr/Acces/Biogeo/html/rasmol.htm</u>

Télécharger un fichier de molécule sur le site de la protein data bank : <u>http://www.rcsb.org/pdb/home/home.do</u>

Ouvrir le fichier de molécule (extension pdb) avec raswin.

Exemple de l'hexokinase, référence « 1BDG » : http://www.rcsb.org/pdb/explore/explore.do?structureId=1BDG

3 fenêtres s'ouvrent, la représentation de la molécule, le menu et les lignes de commande :

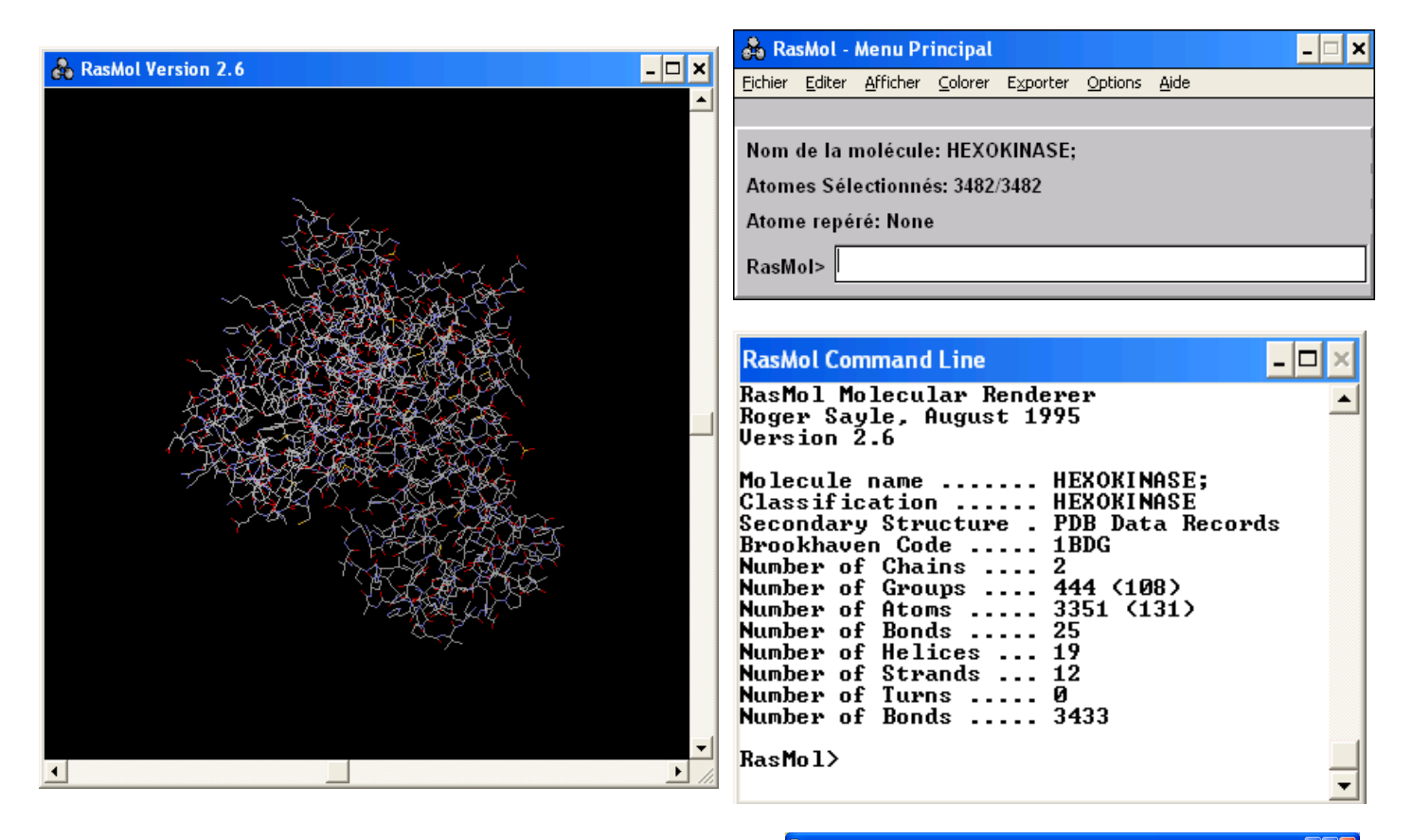

<u>Note</u> : le fichier pdb peut être ouvert dans Wordpad (clic droit, ouvrir avec, Wordpad), il contient toutes les données relatives à la molécule, références, bibliographie, technique employée pour la résolution de la structure, coordonnées des atomes...

- Clic gauche + mouvement de la souris permet de faire tourner la molécule
- Clic droit + mouvement de la souris permet de déplacer la molécule
- Maj + clic gauche + mouvement de la souris permet de zoomer

Un **manuel utilisateur** est disponible dans le menu « Aide », il contient notamment les lignes de commande disponibles pour

ier Edition Affichage Insertion Format D 🛩 🖬 🚙 📐 🗛 以 🖻 🎕 🗠 🤜 load pdb inline HEADER HEXOKINASE 08-MAY-98 1EDG HEXOKINASE FROM SCHISTOSOMA MANSONI COMPLEXED WITH GLUCOSE TITLE COMPND MOL\_ID: 1; MOLECULE: HEXOKINASE; COMPND COMPND COMPND COMPND COMPND 3 CHAIN: NULL; 3 CHAIN: NULL; 4 SYNONYH: ATP/:D-HEXOSE-6-PHOSPHOTRANSFERASE; 5 EC: 2.7.1.1: ENGINEERED ENGINEERED: YES; BIOLOGICAL\_UNIT: MONOMER NOL\_10: 1; 2 ORGANISH.SCIENTIFIC: SCHISTOSOMA MANSONI; 3 ORGANISH.COMMON: BLOOD FLUKE; 4 EXPRESSION\_SYSTEM: ESCHERICHIA COLI HEXOKINASE, PHOSPHOTRANSFERASE SOURCE SOURCE SOURCE SOURCE KEYWDS EXPDTA AUTHOR REVDAT REMARK HEXOKINASE, PHOSPHOTRANSFI X-RAY DIFFRACTION A.H.MULICHAK, R.H.GARAVITO 11-MAY-99 1BDG 0 REMARK REMARK REMARK REFERENCE AUTH A.M.MULICHAK, J.E. VILSON, K. PADMANABHAN, R.M. GARAVITO TITL THE STRUCTURE OF MAMMALIAN HEXORINASE-1 555 1998 2024 REMARK REMARK REMARK REMARK REMARK REMARK REMARK REMARK REMARK REF NAT.STRUCT.BIOL. V REFN ASTM NSBIEW US ISSN 1072-8368 RESOLUTION. 2.6 ANGSTROMS. REF INEMENT. PROGRAM AUTHORS : X-PLOR 3.1 : BRUNGER REMARK REMARK REMARK DATA USED IN REFINEMENT. RESOLUTION RANGE HIGH (ANGSTROMS) : 2.6 RESOLUTION RANGE LOW (ANGSTROMS) : 20.0 DATA CUTOFF (SIGMA(F)) : 2 DATA CUTOFF HIGH (ABS(F)) : NULL REMARK

sélectionner la molécule entière (**select all**), ou seulement certains groupes d'atomes comme les acides aminés (**select + code à 3 lettres**), les sucres (**select glc** pour le glucose, **select nag** pour la N-acétyl glucosamine...) ou les bases azotées (**select A** ou **T** ou **G** ou **C**). Il devient alors possible de modifier la représentation et les couleurs de

chaque groupe d'atomes (par l'intermédiaire du menu ou des lignes de commande (**color red ou colour blue**), pour mettre en évidence les bases complémentaires de l'ADN, les cystéines pour les ponts disulfures, le substrat (glucose dans l'exemple présent).

Note : une fois un groupe d'atomes sélectionné, il faut utiliser la commande **select all** pour retravailler la molécule entière ou sélectionner un autre groupe d'atomes ou des liaisons.

Les liaisons hydrogènes (**hbond**) et les ponts disulfures (**ssbond**) peuvent apparaître par l'intermédiaire du menu et des lignes de commande.

## Exemple de représentations :

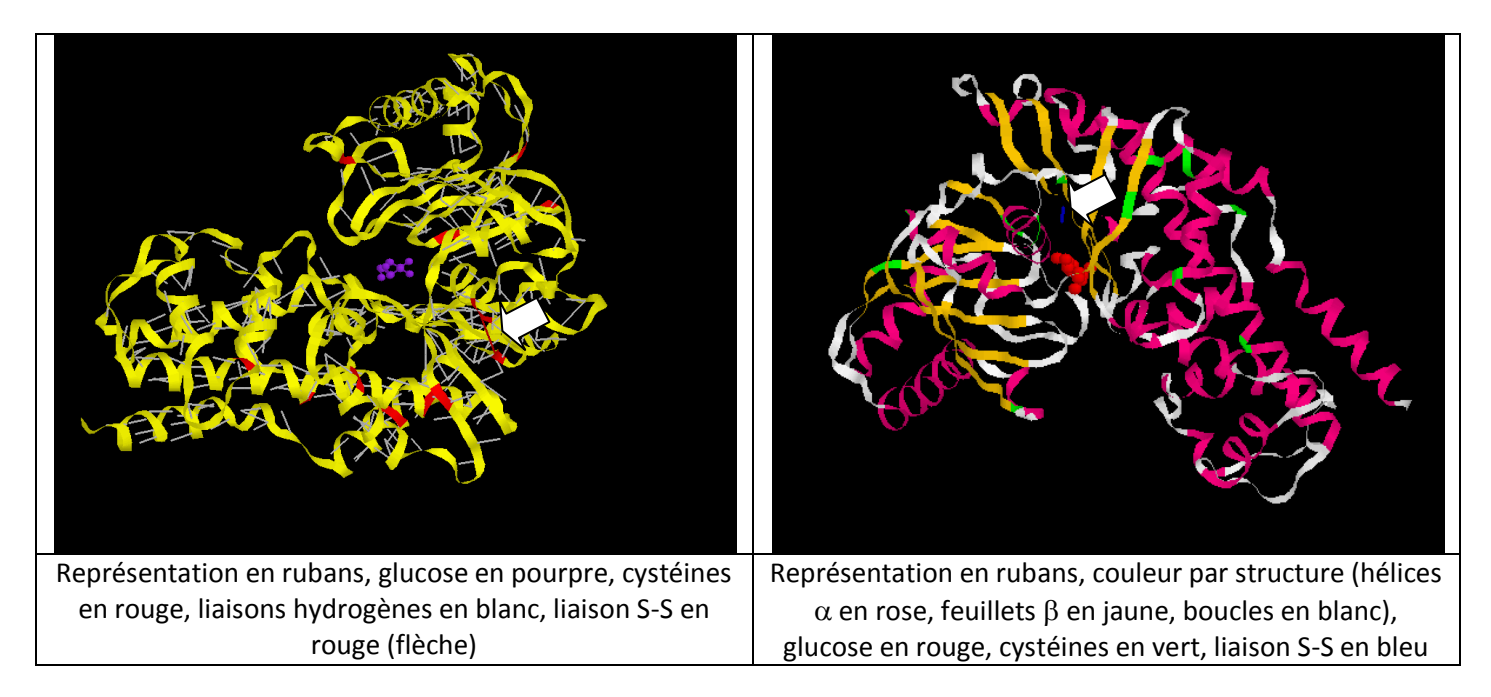

### Une IgG :

| RasMol Command Line                                                                                                    | RasMol Version 2.6 | - 🗆 × |
|----------------------------------------------------------------------------------------------------|--------------------|-------|
| RasMol Molecular Renderer<br>Roger Sayle, August 1995<br>Version 2.6                                                                                                    |                    |       |
| Classification HUMAN IGG1 MODEL FROM 2IG2, 1FC2. HINGE<br>Secondary Structure . No Assignment<br>Number of Chains 5<br>Number of Groups 1336 (18)<br>Number of Atoms 10182 (220)<br>Number of Bonds 10688                                                                       |                    |       |
| RasMol><br>Please wait<br>Plase wait<br>RasMol><br>Classification HUMAN IGG1 MODEL FROM 2IG2, 1FC2. HINGE<br>Secondary Structure . Calculated<br>Number of Chains 5<br>Number of Groups 1336 (18)<br>Number of Atoms 10182 (220)<br>Number of Bonds 10688<br>Number of Bonds 18 |                    |       |
| Number of H-Bonds 905<br>Number of Helices 24<br>Number of Strands 136<br>Number of Turns 122                                                                                                    |                    | •     |

### Autres liens :

- <u>http://cat.middlebury.edu/~chem/chemistry/pdb/</u>
- <u>http://www.rcsb.org/pdb/static.do?p=education\_discussion/molecule\_of\_the\_month/alphabetical\_list.html</u>
- http://www.rasmol.org/software/RasMol\_Latest\_Manual.html#background

# Sélection de commandes pour Rasmol

|                                        |                                 | Commandes<br>de base | Explication                  | Commandes<br>avancées | Explication                                                               |
|----------------------------------------|---------------------------------|----------------------|------------------------------|-----------------------|---------------------------------------------------------------------------|
| S'informer> show                       |                                 |                      |                              |                       |                                                                           |
|                                        |                                 |                      |                              |                       |                                                                           |
| Sur la molécule a                      | affichée                        | Show informat        | ion                          |                       | Présente dans command line quelques informations                          |
|                                        |                                 |                      |                              |                       | sur la molécule.                                                          |
|                                        |                                 |                      |                              |                       | Présente la séquence d'une molécule : séquence de                         |
| Sur la séquence                        | de la                           | Show company         |                              |                       | nucleotides pour un acide nucleique, sequence                             |
| molécule                               |                                 | Show sequence        |                              |                       | contient plusieurs chaînes ou molécules distinctes la                     |
|                                        |                                 |                      |                              |                       | séquence est détaillée par chaîne.                                        |
| Sur l'atome, l'aci                     | de aminé,                       | Cliquer sur l'atom   | e et lire la réponse d       | lans le module        |                                                                           |
| la chaîne                              |                                 | Command line         |                              |                       |                                                                           |
|                                        |                                 |                      | Sélectionn                   | er>select             |                                                                           |
| Toute la molécul                       | <u>م</u>                        | select all           |                              |                       |                                                                           |
|                                        | •                               | On demande au        | logiciel de s                | électionner les       | atomes dans un ravon de 65 à autour du                                    |
| Une partie de la i                     | nolécule.                       | substrat. On         | tape dans la li              | gne de commande       | , l'instruction suivante :                                                |
| par exemple autor                      | ur du site                      | select within        | <b>(6.5,nag),</b> ou         | restrict within       | n (6.5, nag), on valide et on choisit une                                 |
| actif (ligand = nag                    | )                               | autre forme o        | de représentatio             | on que celle en       | cours, par exemple, " spacefills " : la                                   |
|                                        |                                 | zone selectio        | sélection de tous            | eule sous celle       | Lorme                                                                     |
|                                        | carbone                         | select               | les atomes de                | select *.C?           | sélection des carbones notés CA, CB,                                      |
|                                        |                                 | carbon               | carbone                      | Select .c.:           | selection des carbones notes C5M                                          |
|                                        | oxygène                         | select               | les atomes d'                | select *.0?           | sélection des oxygènes notés O1, O2                                       |
|                                        |                                 | охуден               | oxygène                      | Serect ".Off          | selection des oxygenes notes O5 <sup>°</sup> , O2P                        |
| leur catégorie                         | azote                           | select               | les atomes                   | select *.N?           | sélection des azotes notés N2. N4                                         |
| Ū                                      | 42010                           | nitrogen             | d'azote                      |                       |                                                                           |
|                                        | soufre                          | select sulfur        |                              | select *.s            | sélection de tous les atomes de soufre                                    |
|                                        | fer                             | select iron          |                              | select *.fe           | sélection de tous les atomes de fer                                       |
|                                        | phosphore                       | select phosph        | select phosphorus select *.P |                       | sélection de tous les atomes de phosphore                                 |
| par leur numéro                        |                                 |                      |                              |                       | Sélection de l'atome 120. Ce numéro d'atome est                           |
|                                        |                                 |                      |                              |                       | fourni dans commande line quand un clic est fait sur                      |
|                                        |                                 | Serect acount        | -120                         |                       | a = 100                                                                   |
|                                        |                                 |                      |                              |                       | = atome d'oxygène numéro 108                                              |
|                                        | adénine                         | select a             |                              |                       | Sélection des nucléotides à adénine                                       |
|                                        | thymine                         | select t             |                              |                       | Sélection des nucléotides à thymine                                       |
| des nucléotides                        | guanine                         | select g             |                              |                       | Sélection des nucléotides à quanine                                       |
| de l'ADN                               | cvtosine                        | select c             |                              |                       | Sélection des nucléotides à cytosine                                      |
|                                        |                                 | select at            |                              |                       | Sélection des couples Adénine Thymine                                     |
|                                        |                                 |                      |                              |                       | Sélection des couples Adenine Thymine                                     |
| coupie cg                              |                                 | Select Cg            |                              |                       | Sélection de l'acide aminé numéro 1. Si la molécule                       |
| des acides<br>aminés d'une<br>protéine | par leur<br>numéro              | select 1             |                              |                       | possède plusieurs chaînes, tous les acides aminés 1<br>sont sélectionnés. |
|                                        |                                 | select 1-5           |                              |                       | Sélection des acides aminés 1 à 5                                         |
|                                        |                                 | select 1,4           |                              |                       | Sélection des acides aminés 1, 4 et 10                                    |
|                                        | par le type<br>d'acide<br>aminé | select cys           |                              |                       | Sélection de toutes les cystéines                                         |
|                                        | un acide                        |                      |                              |                       | Sélection de la proline 10 Commande utile pour                            |
|                                        | aminé                           | select pro10         |                              |                       | réaliser un sélection sur une molécule à plusieurs                        |
|                                        | hieris                          |                      |                              |                       | chaînes.                                                                  |
|                                        | par leurs                       | select polar         |                              |                       | Sélection des acides aminés qui portent une charge                        |
|                                        |                                 |                      |                              |                       |                                                                           |
|                                        | proprietes                      | select hydrop        | drophobic                    |                       | Selection des acides amines qui sont hydrophobes                          |
| la composante protéigue                |                                 | serect not hy        | arophonic                    |                       | Selection des acides amines qui sont hydrophiles                          |
| d'une molécule                         |                                 | select protein       |                              |                       | ces commandes sont utiles pour une molecule                               |
| la composante n                        | ucléique                        | select nuclei        | c                            |                       | avec son substrat.                                                        |
| d'une molécule                         |                                 | 1                    |                              |                       | 1                                                                         |

| une chaîne               | ne chaîne select *A |                              | Sélection de la chaîne A de la molécule. Faire un  |                        |                                                                                                    |
|--------------------------|---------------------|------------------------------|----------------------------------------------------|------------------------|----------------------------------------------------------------------------------------------------|
|                          |                     |                              | show séquence pour connaître les chaînes présentes |                        |                                                                                                    |
| l'neme d'une glos        | oine                | select nem                   | Cálootionnor à                                     | llaida dlanárat        | Selection de tous les atomes de l'hême.                                                                                            |
|                          |                     |                              | Selectionner a                                     | r alde d operate       |                                                                                                    |
| et                       |                     | and                          |                                                    |                        | select carbon and oxygen<br>Sélectionne tous les atomes de carbone et d'oxygène                                                    |
| non                      |                     |                              | not                                                |                        | select not nitrogen                                                                                                    |
|                          |                     |                              |                                                    |                        | Elimine les atomes d'azote de la sélection courante                                                                                |
|                          |                     |                              |                                                    |                        | select carbon and not *.C?                                                                                                    |
| et ne pas                |                     | and not                      |                                                    |                        | Sélectionne les atomes de carbone puis élimine les                                                                                 |
|                          |                     |                              |                                                    |                        | carbones notés CA, CB                                                                                                    |
|                          |                     |                              | Colorer > c                                        | olorancolo             | ur                                                                                                    |
|                          |                     | 1                            | green                                              |                        |                                                                                                    |
|                          |                     |                              | blue                                               |                        | Cette commande colore les éléments sélectionnés                                                                                    |
|                          |                     |                              | greenblue                                          |                        | avec la commande select.                                                                                                    |
|                          |                     |                              | cyan<br>violet                                     |                        | Exemple : sélectionner toute la molécule et la colorier                                                                            |
| Couleurs                 |                     | color                        | orange                                             |                        | en blanc.                                                                                                    |
| Couleurs                 |                     | 00101                        | red                                                |                        | select all                                                                                                    |
|                          |                     |                              | black                                              |                        | COLOF WILLE<br>Sélectionner l'acide aminé 10 et le colorer en blou                                                                 |
|                          |                     |                              | white                                              |                        | select 10                                                                                                    |
|                          |                     |                              | purple                                             |                        | color blue                                                                                                    |
|                          |                     |                              | magenta                                            | Carbone : gris         |                                                                                                    |
|                          |                     |                              |                                                    | Hydrogene :            |                                                                                                    |
|                          |                     |                              | blanc                                              |                        |                                                                                                    |
|                          |                     |                              |                                                    | Azote : bleu-gris      |                                                                                                    |
|                          |                     |                              |                                                    | Phosphore :            |                                                                                                    |
| Couleur par deta         | ut                  | color C                      | CPK                                                | orange                 |                                                                                                    |
|                          |                     |                              |                                                    | Chlore : vert          |                                                                                                    |
|                          |                     |                              |                                                    | Fer : pourpre          |                                                                                                    |
|                          |                     |                              |                                                    | Calcium,               |                                                                                                    |
|                          |                     |                              |                                                    | métaux : gris<br>foncé |                                                                                                    |
|                          |                     | 1                            |                                                    |                        | 1                                                                                                    |
|                          |                     |                              | Modifier l'at                                      | flichage a l'ecra      | n                                                                                                    |
| zoom                     |                     | 100                          |                                                    |                        | Le zoom 100 correspond à la taille par défaut.                                                                                     |
|                          |                     | zoom 100                     |                                                    |                        | Pour agrandir : mettre un nombre > 100                                                                                             |
|                          |                     |                              |                                                    |                        | Pour diminuer : mettre un nombre < 100                                                                                             |
| Masquer des chaînes      |                     |                              |                                                    |                        | La chaîne A est masquée. L'autre ou les autres                                                                                     |
|                          |                     | restrict *A                  |                                                    |                        | chaines restent affichees.                                                                                                    |
|                          |                     |                              |                                                    |                        | Pour afficher les chaines masquees, faire                                                                                          |
|                          |                     |                              |                                                    |                        |                                                                                                    |
|                          |                     |                              |                                                    | Ι                      | choisir un mode de visualisation dans le menu display                                                                              |
|                          | en fil de<br>fer    | wirefram                     |                                                    | wireframe 10           | Modine repaisseur des liaisons.                                                                                                    |
|                          |                     |                              |                                                    |                        | 10. liaisons ánaissas Correspond à la commande                                                                                     |
|                          | ler                 |                              |                                                    | 1                      | T DO TIAISOUS EDAISSES COLLESCODO A la COLLIDANCE                                                                                  |
|                          | lei                 |                              |                                                    |                        | sticks du menu Display                                                                                                    |
|                          |                     | Opérations à réa             | liser avec le menu                                 |                        | sticks du menu Display.                                                                                                    |
| Mode de                  |                     | Opérations à réal<br>Display | liser avec le menu                                 |                        | sticks du menu Display.<br>Modifie la taille des sphères                                                                           |
| Mode de<br>visualisation | en                  | Opérations à réa<br>Display  | liser avec le menu                                 | spacefill 100          | sticks du menu Display.<br>Modifie la taille des sphères<br>10 : petite taille<br>100 : taille qui correspond à la commande Ball & |

wireframe 50 spacefill 120

Ball &

Sticks

Montrer

liaisons

liaisons

masquer des

Modifier les

liaisons

liaisons

soufre

la couleur

l'épaisseur

hydrogène

hbonds on

hbonds off

ssbonds on

ssbonds 50

hbonds 10

ssbonds off

color hbonds green color ssbonds yellow 400 : taille obtenue avec la commande spacefill

Les liaisons hydrogène apparaissent en vert

la liaison hydrogène prend une épaisseur 10

Les ponts soufre apparaissent en jaune

la liaison S-S prend une épaisseur 50

montre les liaisons hydrogène

masque les liaisons hydrogène

montre les ponts disulfures

masque les ponts disulfures

| Faire tourner les molécules           | Faire tourner avec la souris<br>clic gauche : rotation X-Y<br>clic droit : translation<br>clic droit + majuscule enfoncée<br>:rotation X-Z | rotate y 90      | rotation de la molécule selon l'axe des Y de 90 $^{\circ}$ |
|---------------------------------------|----------------------------------------------------------------------------------------------------|------------------|------------------------------------------------------------|
|                                       |                                                                                                    | rotate x 20      | rotation de la molécule selon l'axe des X de 20 °          |
|                                       |                                                                                                    | rotate z 50      | rotation de la molécule selon l'axe des Z de 50 °          |
|                                       |                                                                                                    |                  |                                                            |
|                                       | Afficher dans le mo                                                                                                    | dule command lin | e & Scripts                                                |
|                                       |                                                                                                    |                  | echo Comment expliquer la disposition ?                    |
|                                       |                                                                                                    |                  | La question est affichée dans le module command            |
| Afficher une instruction              | echo                                                                                                    |                  | Line. Cette commande est utile pour la réalisation de      |
|                                       |                                                                                                    |                  | scripts                                                    |
| Stopper le déroulement d'un<br>script |                                                                                                    |                  | echo Comment expliquer la disposition ?                    |
|                                       |                                                                                                    |                  | pause                                                      |
|                                       | pause                                                                                                    |                  | Le script s'arrête. Il faut appuyer sur la barre espace    |
|                                       |                                                                                                    |                  | pour continuer. Utile pour réaliser un questionnaire       |
|                                       |                                                                                                    |                  | sans un script.                                            |
| Lancer un script                      |                                                                                                    |                  | Le script ADNSEC.scr est lancé.                            |
|                                       | script adnsec.scr                                                                                                    |                  | Remarque : le fichier ADNSEC.scr doit être placé           |
|                                       |                                                                                                    |                  | dans le même dossier que Raswin.exe                        |
| Afficher une molécule                 |                                                                                                    |                  | La molécule doit être placée dans le même dossier          |
|                                       | load "ADN.pdb"                                                                                                    |                  | que Raswin.exe.                                            |
|                                       |                                                                                                    |                  |                                                            |

### Exemples de script : ADN2.scr

Cette partie du script d'ADN2.scr montre deux paires de nucléotides ADN, le squelette acide phosphorique-désoxyribose est colorié en orange en affiché en fil de fer, alors que les bases azotées sont affichées en Balls&Sticks, atomes en couleurs CPK.

Ce script permet d'afficher des informations dans le module Command Line : l'écran doit être divisé en deux parties à peu près égales :

- D'un coté la fenêtre de Rasmol
- De l'autre coté la fenêtre de Command line

L'affichage de ces informations est réalisé par la commande echo

Ce script se déroule par étapes, la commande **pause** permettant de stopper le déroulement du script.

|                                               | Fermer la molécule affichée à l'écran                               |
|-----------------------------------------------|---------------------------------------------------------------------|
| zap                                           |                                                                     |
| load "2nuc.pdb"                               | Charger la molécule 2nuc.pdb                                        |
| rotate y 90                                   | <b>.</b>                                                            |
| rotate x 30                                   | Rotation de la molécule de 90° autour de l'axe Y                    |
| zoom 150                                      |                                                                     |
| hbonds on                                     | Rotation de 30° autour de l'axe des X                               |
| select all                                    |                                                                     |
| color cpk                                     | Faire un zoom de 150%                                               |
| spacefill 100                                 |                                                                     |
| wireframe 30                                  | Montrer les liaisons hydrogène                                      |
| select not ^.C? and not ^.n? and not ^.o? and |                                                                     |
|                                               | Sélectionner la molécule entière                                    |
|                                               |                                                                     |
| Niroframo 1                                   | Colorier en mode prédéfini (carbone en gris, oxygène en rouge)      |
| acho Deux couples de bases sont conservees    |                                                                     |
| echo                                          | Montrer les atomes avec un rayon de 100                             |
| echoCertaines bases sont reliees par          | Maataa ka Kaba                                                      |
| echo trois liaisons faibles                   | Montrer les liaisons avec un rayon de 30                            |
| echo                                          | No nos cóloctionnos los stomos do corbono, d'azoto et d'avugôno dos |
| echoet d'autres sont liees                    | has os azotás                                                       |
| echo par 2 liaisons faibles                   | bases azolees                                                       |
| echo                                          | Colorier la sélection (ici le squelette) en orange                  |
| echoles bases azotees sont differentes.       |                                                                     |
| Pause                                         | Montrer les atomes sélectionnés avec un ravon de 1                  |
| echo                                          |                                                                     |
|                                               | Montrer les liaisons sélectionnées avec un rayon de 1               |

#### Comment réaliser un script ?

Utiliser le bloc note pour saisir les commandes de Rasmol, puis enregistrer au format texte avec un nom court et l'extension .scr. Placer le fichier du script et les molécules concernées dans le dossier et au même niveau que Rasmol.exe. Ne pas utiliser d'accents dans les textes placés après une commande echo.

### Comment lancer un script ?

Saisir dans Commande line script nom.scr ou nom est le nom donné au script. <u>http://ww3.ac-poitiers.fr/svt/activite/jmc/ADN\_2/INDEX.HTM</u>